## SysTools MSG Viewer Pro Tool

## Search, View, Print, and Analyze Outlook MSG Files in Windows OS

SysTools MSG Viewer Pro Tool is an advanced software solution designed for viewing and managing MSG files without needing Microsoft Outlook. The tool provides multiple preview modes for MSG files and allows exporting MSG file data to PDF format with an option to print emails directly. With its robust features and user-friendly interface, this tool simplifies handling MSG files for forensic and professional purposes.

Note: Visit Official Webpage of SysTools MSG Viewer Pro Tool

## Steps to Explore MSG File Content using SysTools Software

All the instructions are listed below, simply follow, and explore the content of MSG files. Visit official webpage and download the utility and then install.

**Step-1:** Go to Start » All Programs » **SysTools**<sup>®</sup> **MSG Viewer Pro.** On the Explorer Window, you can easily navigate to the location where your MSG files are saved at:

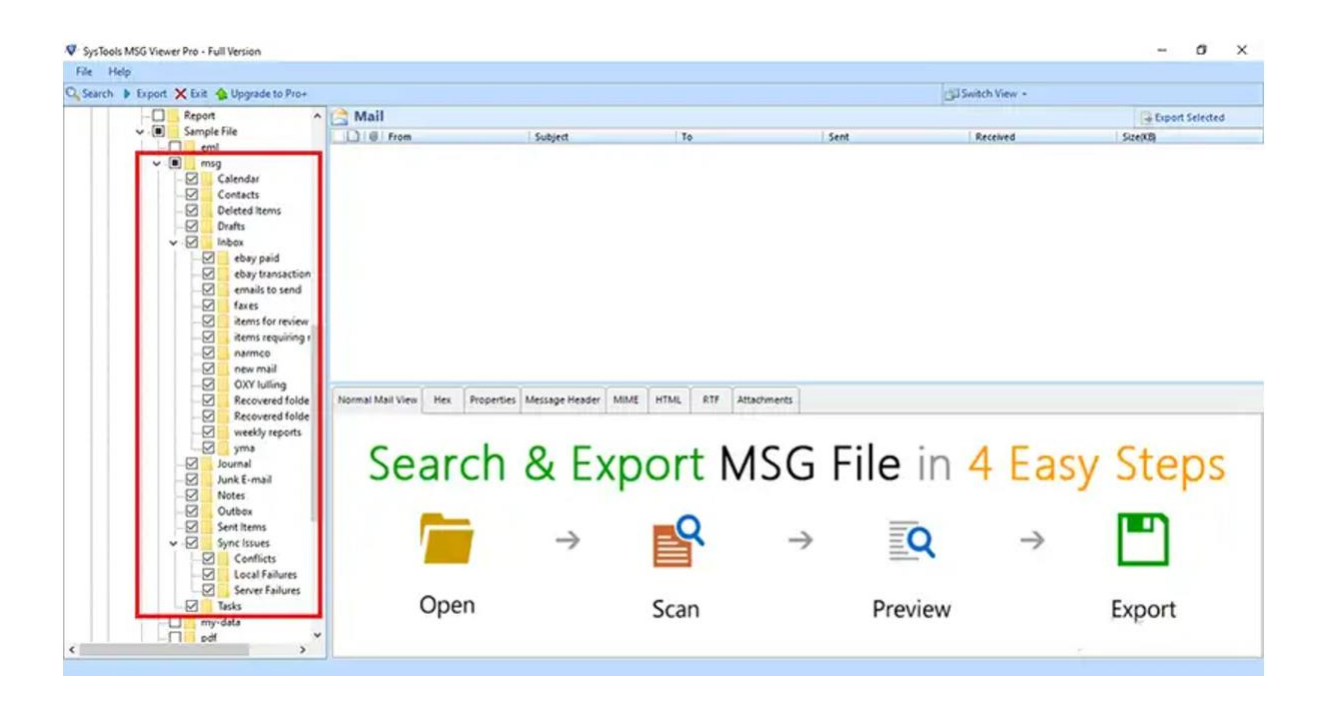

**Step-2:** Once the file is selected, emails of the corresponding MSG file can be viewed on the software preview panel under multiple views like: **Normal Mail View, Hex View, Properties View, Message Header View, MIME View, HTML View, RTF View, & Attachments**.

| Help   |           |        |                   |           |               |                                         |                   |               |                                                                                                    |                    |                            |                              |                       |           |
|--------|-----------|--------|-------------------|-----------|---------------|-----------------------------------------|-------------------|---------------|----------------------------------------------------------------------------------------------------|--------------------|----------------------------|------------------------------|-----------------------|-----------|
| ch 🕨 E | xport 🗙 i | Exit 4 | Upgrade to Pro+   |           |               |                                         |                   |               |                                                                                                    |                    |                            | Switch View -                |                       |           |
|        | - 🗆 📙 Ri  | eport  | ^                 | inbo:     | x             |                                         |                   |               |                                                                                                    |                    |                            |                              | - Expor               | t Selecte |
| ~      |           | ample  | File              | DUIG      | From          |                                         | Subject           |               | To                                                                                                    |                    | Sent                       | Received                     | Size(KB)              |           |
|        |           | emi    |                   |           | stephs@shoal  | schamber.com                            | Chamber Small     | lusiness Aw   | . Stepha                                                                                                    | ie Newland «stephs |                            | 31-10-2007 03:27:50          | 65                    |           |
|        |           | T      | Calendar          | 00        | WaterTalk@lid | ts.mycivil.com                          | Daily WaterTalk   | Digest - 10/3 | Phillip I                                                                                                    | ocsythe            | 31-10-2007 15:15:18        | 31-10-2007 15:15:20          | 17                    |           |
|        | -C        | i i    | Contacts          | 08        | System Admin  | strator                                 | Delivered: Acces  | ted: Confer   | Chris Id                                                                                                    | nes                | 28-12-2007 22:31:30        | 28-12-2007 22:31:30          | 14                    |           |
|        | -0        |        | Deleted items     | 000       | Post Master   |                                         | Delivery Status   | Votification  | Phillip I                                                                                                    | orsythe            | 21-12-2007 03:20:52        | 21-12-2007 03:20:52          | 68                    |           |
|        |           |        | Drafts            | 000       | Post Master   |                                         | Delivery Status   | Notification  | Phillip I                                                                                                    | orsythe            | 26-12-2007 20:06:45        | 26-12-2007 20:06:45          | 79                    |           |
|        | × 6       |        | inbox             | DA        | ebay@ebay.co  | e e                                     | New eBay match    | es for your f | . Phillip I                                                                                                    | orsythe            | 30-10-2007 21:30:48        | 31-10-2007 04:32:37          | 55                    |           |
|        |           | - N    | ebay transaction  | De        | ebay@ebay.co  | m                                       | New ellay match   | es for your f | Phillip I                                                                                                    | orsythe            | 01-11-2007 03:01:15        | 01-11-2007 10:03:52          | 57                    |           |
|        |           | -12    | emails to send    | 08        | ebay@ebay.co  | e .                                     | New eBay match    | es for your f | Phillip I                                                                                                    | orsythe            | 30-10-2007 21:30:57        | 31-10-2007 04:32:34          | 52                    |           |
|        |           |        | faxes             | 00        | ebay@ebay.co  | m                                       | New eday match    | es for your f | Phillip I                                                                                                    | orsythe            | 01-11-2007 03:01:17        | 01-11-2007 10:04:20          | 51                    |           |
|        |           | -12    | items for review  | 00        | ebay@ebay.co  |                                         | New eBay match    | es for your f | Phillip I                                                                                                    | orsythe            | 01-11-2007 03:01:33        | 01-11-2007 10:04:35          | 55                    |           |
|        |           | -M     | items requiring r | 08        | ebay@ebay.co  |                                         | New eBay match    | es for your t |                                                                                                    | orsythe            | 30-10-2007 21:30:54        | 31-10-2007 04:33:45          | 56                    |           |
|        |           | M      | new mail          | 00        | ebay@ebay.co  |                                         | New eBay match    | es for your f | _ Phillip I                                                                                                    | orsythe            | 01-11-2007 03:01:17        | 01-11-2007 10:03:46          | 51                    |           |
|        |           | Ø      | OXY luiling       | -         |               | 1                                       | 1                 | 1 1           | 1                                                                                                    |                    | 1                          |                              |                       | _         |
|        |           | -12    | Recovered folde   | Normal Ma | il View Hei   | Properties                              | Message Header    | MIME          | HTML 8                                                                                                    | TF Attachments     |                            |                              |                       |           |
|        |           | N      | Recovered tolde   | Pater     | 1 5.35        | 1 STOLE NEEDED FAILURE ON THE VIEW PROF |                   |               | Date Time : 31-10-2007 02:43:13                                                                                                    |                    |                            |                              |                       |           |
|        |           | 2      | yma               | From      | : Step        | hanie Newlan                            | stephs@shoalsc    | hamber.com    | •                                                                                                    |                    |                            |                              |                       |           |
|        | -0        | ם 🔤    | lournal           | To        | : Step        | ihanie Newlan                           | d < stephs@shoals | chamber.com   | > <stepha< td=""><td>sie Newland kitenb</td><td>e Newland citenhollishoals</td><td>hamber.com&gt; &lt; Stephanie New</td><td>land estenholischnake</td><td>chamba</td></stepha<> | sie Newland kitenb | e Newland citenhollishoals | hamber.com> < Stephanie New  | land estenholischnake | chamba    |
|        |           |        | lunk E-mail       | Cc        | 3             |                                         |                   |               |                                                                                                    | Loopene            |                            | and the second second second |                       |           |
|        | L L       |        | Notes             | Boc       | 4             |                                         |                   |               |                                                                                                    |                    |                            |                              |                       |           |
|        |           | -      | Cent Items        | Subject   | : Cha         | mber Small Bus                          | iness Awards Reco | mmendation    | 5                                                                                                    |                    |                            |                              |                       |           |
|        |           | 1      | Sync Issues       | Attachme  | nt(s) :       | 2008 Small Bus                          | iness Nomination  | Form.pdf      |                                                                                                    |                    |                            |                              |                       |           |
|        |           | 0      | Conflicts         |           |               |                                         |                   |               |                                                                                                    |                    |                            |                              |                       |           |
|        |           | -0     | Local Failures    |           |               |                                         |                   |               |                                                                                                    |                    |                            |                              |                       |           |
|        |           | -0     | Server Failures   |           |               |                                         |                   | _             |                                                                                                    |                    |                            |                              |                       |           |
|        |           |        | Tasks             | 4.00      | ntion She     | ale Chan                                | abor Momb         |               |                                                                                                    |                    |                            |                              |                       |           |
|        | -0        | my-    | data              | Auc       | itton Sut     | ais Chan                                | iber Memor        | 15.           |                                                                                                    |                    |                            |                              |                       |           |
|        | > 4 11    | Kep    | on                |           |               |                                         |                   |               |                                                                                                    |                    |                            |                              |                       |           |

**Step-3:** Search MSG file with different criteria: **Mail, Calendar, Attachment.** Find MSG file with different operators: **AND, OR, NONE**. So, simply enter the search keyword and click on the Search lcon to perform the search.

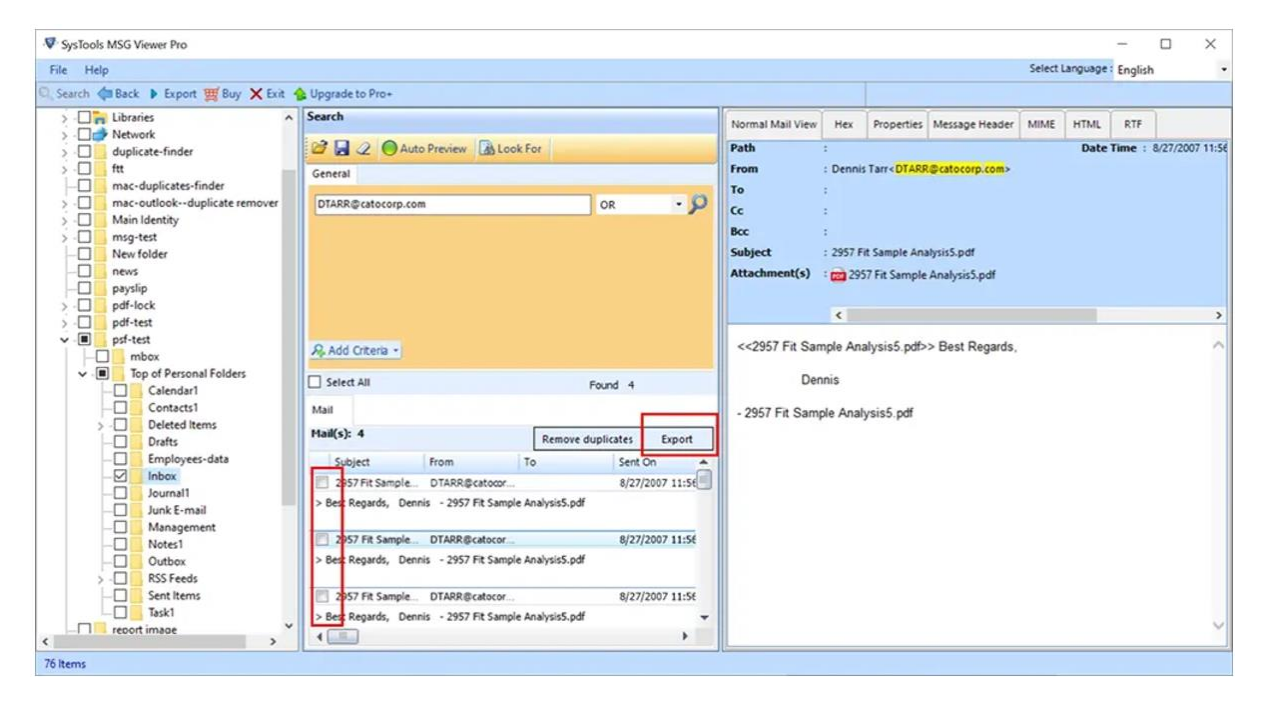

**Step-4:** Alternatively, the entire folder of MSG file can be exported by, first, selecting the folder & then clicking on the **Export** button from the navigation bar.

| V SysTools MSG Viewer Pro | o - Full Version              |                        |                                     |                                                                                                 |                        |                                            |                             | - 1        | σ×      |
|---------------------------|-------------------------------|------------------------|-------------------------------------|-------------------------------------------------------------------------------------------------|------------------------|--------------------------------------------|-----------------------------|------------|---------|
| G Search Export E         | xit 💊 Upgrade to Pro+         |                        |                                     |                                                                                                 |                        |                                            | GI Switch View -            |            |         |
| - C Rej                   | port ^                        | C Inbox                |                                     |                                                                                                 |                        |                                            |                             | 🕞 Export S | elected |
| ✓                         | mple File                     | B I I I From           | Subject                             | To                                                                                              |                        | Sent                                       | Received                    | Size(KB)   | 1       |
|                           | emi                           | 🗌 🗟 🖉 stephs@shoalsch  | amber.com Chamber Sma               | Ill Business Aw Ste                                                                             | phanie Newland «stephs | 31-10-2007 02:43:13                        | 31-10-2007 03:27:50         | 68         |         |
|                           | Calendar                      | 🗌 😂 🛛 WaterTalk@lists. | nycivil.com Daily WaterTa           | lk Digest - 10/3 Phi                                                                            | Ilip Forsythe          | 31-10-2007 15:15:18                        | 31-10-2007 15:15:20         | 17         |         |
| -0                        | Contacts                      | 🔲 🧟 🛛 System Administr | ator Delivered: Ac                  | cepted: Confer Ch                                                                               | ris Jones              | 28-12-2007 22:31:30                        | 28-12-2007 22:31:30         | 14         |         |
| -0                        | Deleted Items                 | 🔲 🙆 @ Post Master      | Delivery Statu                      | is Notification ( Phi                                                                           | llip Forsythe          | 21-12-2007 03:20:52                        | 21-12-2007 03:20:52         | 68         |         |
|                           | Drafts                        | 🗌 🙆 @ Post Master      | Delivery Statu                      | Delivery Status Notification ( Phillip Forsythe<br>New eBay matches for your f Phillip Forsythe |                        | 26-12-2007 20:06:45<br>30-10-2007 21:30:48 | 26-12-2007 20:06:45         | 79         |         |
| ✓ Ø                       | Inbex                         | ebay@ebay.com          | New eBay ma                         |                                                                                                 |                        |                                            | 31-10-2007 04:32:37         | 55         |         |
|                           | ebay paid<br>ebay transaction | ebay@ebay.com          | New eBay ma                         | tches for your f Phi                                                                            | mp Forsythe            | 01-11-2007 03:01:15                        | 01-11-2007 10:03:52         | 57         |         |
|                           | emails to send                | ebay@ebay.com          | New ellay ma                        | New eBay matches for your f Phillip Forsythe                                                    |                        | 30-10-2007 21:34 01-11-2                   | 2007 03:01:15 0007 04:32:34 | 52         |         |
|                           | axes                          | ebay@ebay.com          | New ellay ma                        | tches for your f Phi                                                                            | llip Forsythe          | 01-11-2007 03:01:17                        | 01-11-2007 10:04:20         | 51         |         |
|                           | items for review              | ebay@ebay.com          | New eBay ma                         | tches for your f_ Phi                                                                           | llip Forsythe          | 01-11-2007 03:01:33                        | 01-11-2007 10:04:35         | 55         |         |
|                           | items requiring r             | ebay@ebay.com          | New eBay ma                         | New eBay matches for your f Phillip Forsythe                                                    |                        | 30-10-2007 21:30:54                        | 31-10-2007 04:33:45         | 56         |         |
|                           | 2 new mail                    | ebay@ebay.com          | New eBay ma                         | tches for your f Phi                                                                            | llip Forsythe          | 01-11-2007 03:01:17                        | 01-11-2007 10:03:46         | 51         |         |
|                           | OXY Julling                   |                        |                                     |                                                                                                 |                        |                                            |                             |            | v       |
|                           | Recovered folde               | Normal Mail View Hex   | Properties Message Head             | ier MIME HTML                                                                                   | RTF Attachments        |                                            |                             |            |         |
|                           | Recovered folde               | Path : ENUor           | Narayan Pandey/Sample File          | vmeq.Vmbox                                                                                      |                        |                                            | Date Time : 28-12-2007 22:  | 31:30      |         |
|                           | weekly reports                | From : System          | Administrator                       |                                                                                                 |                        |                                            |                             |            |         |
|                           | lournal                       | To : Chris J           | ones                                |                                                                                                 |                        |                                            |                             |            |         |
|                           | Junk E-mail                   | Cc :                   |                                     |                                                                                                 |                        |                                            |                             |            |         |
| -0                        | Notes                         | Boc                    |                                     |                                                                                                 |                        |                                            |                             |            |         |
| -0                        | Outbox                        | Subject : Deliver      | ed: Accepted: Conference ca         | I with Bob Hendel                                                                               |                        |                                            |                             |            |         |
|                           | Sent Items                    | Attachment(s)          | the restightion of the first of the |                                                                                                 |                        |                                            |                             |            |         |
| × - 🗆                     | Sync Issues                   | Accountences) :        |                                     |                                                                                                 |                        |                                            |                             |            |         |
|                           | Conflicts                     |                        |                                     |                                                                                                 |                        |                                            |                             |            |         |
|                           | Cocar Pailures                |                        |                                     |                                                                                                 |                        |                                            |                             |            |         |
|                           | Tasks                         |                        |                                     |                                                                                                 |                        |                                            |                             |            | ~       |
| -0                        | my-data                       |                        |                                     |                                                                                                 |                        |                                            |                             |            |         |
|                           | Report                        |                        |                                     |                                                                                                 |                        |                                            |                             |            | ~       |
| A Breeze                  | ,                             |                        |                                     |                                                                                                 |                        |                                            |                             |            |         |

**Step-5:** This software provides two **Export** Options. Convert and export MSG email into PDF format., and Print MSG emails. Click on the **"Advanced Settings"** button to change PDF settings.

| File Help                                  |                                                                                                    |                    |
|--------------------------------------------|----------------------------------------------------------------------------------------------------|--------------------|
| 🔾 Search 🕨 Export 🗙 Exit 🏠 Upgrade to Pro+ | di Switch View دون                                                                                                    | •                  |
| - C Report                                 | C Inbox                                                                                                    | Export Selected    |
| V . Sample File                            | Gent Received                                                                                                    | Size(KB)           |
| emi                                        | 🔲 😂 @ stephs@shoalschamber.com Chamber Small Business Aw Stephanie Newland <stephs 02-43:13="" 0<="" 31-10-2007="" td=""><td>3:27:50 68</td></stephs> | 3:27:50 68         |
| Calendar                                   | 🖸 😂 WaterTalk@lists.mycivil.com Daily WaterTalk Digest - 10/3 Phillip Forsythe 31-10-2007 15:15:18 31-10-2007 1                                       | 5:15:20 17         |
| - Contacts                                 | System Administrator Daliwaradi Arrantadi Confer Christianar 38.33.3007.33.31:30 28-12-2007.2                                                         | 231:30 14          |
| - Deleted Items                            | 🗋 🗇 🔮 Post Master 🥙 Export Option 0.52 21-12-2007 0                                                                                                   | 3:20:52 68         |
| - Drafts                                   | C G Ø Post Master Select Export Type 6645 26-12-2007 2                                                                                                | 0:06:45 79         |
| V M Inbox                                  | Bebay@ebay.cor     POF Export as .pdf file     0.45 31-10-2007 0                                                                                      | 4.32:37 55         |
| ebay transaction                           | ebay@ebay.cor     C PRINT Print Mail(s) file     1;15 01-11-2007 ti                                                                                   | 0:03:52 57         |
| - emails to send                           | 01-11-2007 03:01-15 too7 0                                                                                                    | 432:34 52          |
|                                            | 1:17 01.11-2007 1                                                                                                    | 0:04:20 51         |
| - 2 items for review                       | (1:33 01-11-2007 1                                                                                                    | 0.04:35 55         |
|                                            | 0.54 31.10-2007 0                                                                                                    | 4:33:45 56         |
| - Marmeo                                   | (1:17 01-11-2007 1                                                                                                    | 0:03:46 51         |
| - OXY lulling                              |                                                                                                    | Ŷ                  |
|                                            | Normal Mail View Hex Adv. Settinos_                                                                                                    |                    |
|                                            | Path : EMk Date Time : 2                                                                                                    | 8-12-2007 22:31:30 |
| weekly reports                             | From : Syste                                                                                                    |                    |
| Journal                                    | To : Chris Browse                                                                                                    |                    |
| - Junk E-mail                              | Cc :                                                                                                    |                    |
| - 🗌 Notes                                  | Boc :                                                                                                    |                    |
| - Outbox                                   | Subject : Deliv                                                                                                    |                    |
| Sent litems                                | Attachment(s) : E2 Maintain Folder Marriette 173                                                                                                    |                    |
| Conflicts                                  | ag mansam render micratory                                                                                                    |                    |
|                                            |                                                                                                    |                    |
| Server Failures                            |                                                                                                    |                    |
| - Tasks                                    |                                                                                                    | ^                  |
| - my-data                                  |                                                                                                    |                    |
| Keport                                     | Export Cancel                                                                                                    |                    |
|                                            |                                                                                                    |                    |

**Step-6:** Advanced Settings Options for PDF File:

- **General Settings:** Naming Convention, Categories, Date filter option.
- Page Layout: Margin, Paper Layout, Header, and Footer.
- **Attachment:** Save all Attachments on pin, Append Attachments in PDF body, Save all Attachments in their native format.
- Bates Number: Bates Number Format and Date Stamp.

| V SysTools MSG Viewer Pro - Full Version   |                                                                                                    | - ø ×           |
|--------------------------------------------|----------------------------------------------------------------------------------------------------|-----------------|
| File Help                                  |                                                                                                    |                 |
| 🔾 Search 🕨 Export 🗙 Exit 🐁 Upgrade to Pro+ | Switch View -                                                                                                    |                 |
| - Report                                   | Inbox                                                                                                    | Export Selected |
| V . Sample File                            | B From Subject To Sent Received                                                                                                    | Size(KB)        |
| emi emi                                    | 🖂 🖗 stephs@shoalschamber.com Chamber Small Business Aw Stephanie Newland <stephs 02:27:<="" 02:43:13="" 31-10-2007="" td=""><td>50 68</td></stephs> | 50 68           |
| Calendar                                   | 😭 WaterTalk@lists.mychril.com Daily WaterTalk Digest - 10/3 Phillip Forsythe 31-10-2007 15:15:18 31-10-2007 15:15:                                  | 20 17           |
| - Contacts                                 | System Administrator Delivered: Accepted: Conter Chris Jones 28-12-2007 22:31:30 28-12-2007 22:31:                                                  | 30 14           |
| - Deleted items                            | 3 SysTaak MSG Viewer Pro                                                                                                    | 68              |
| - Drafts                                   | DN Cellinar                                                                                                    | 79              |
| V M Inbox                                  | For settings                                                                                                    | 55              |
| ebay paid<br>ebay transaction              | Bates Number Format                                                                                                    | 57              |
| - emails to send                           | General Settings                                                                                                    | 52              |
|                                            | Prefix : Number or Digits : 3                                                                                                    | 51              |
| - items for review                         | Page Layout                                                                                                    | . 55            |
| -Maintens requiring r                      | Attachment                                                                                                    | 56              |
| new mail                                   | Autometry Card Member - Att                                                                                                    | 51              |
| - OXY lulling                              | Bates Number 1 001 Pusition 1 rop minute                                                                                                    | · ·             |
| - Recovered folde                          | formal Fact i reunfor i fact fire i 10 h                                                                                                    |                 |
| Recovered folde                            | ath Fors - counter - Fors size - 1 - 1 - 1                                                                                                    | 2:31:30         |
| - weeky reports                            | rom Bates series for tile(s) This option will allow you to set bates numbering across POF Be(s). (Continuous bates number                           | (no)            |
| - Journal                                  | •                                                                                                    | -               |
| - 🗌 🔒 Junk E-mail                          | c Date Stamp                                                                                                    |                 |
| - Notes                                    | 🚾 Position : Bottom Left 🗸 Format :                                                                                                    |                 |
| - Outbox                                   | ubject                                                                                                    |                 |
| v Sync issues                              | itach                                                                                                    |                 |
| Conflicts                                  |                                                                                                    |                 |
| - Cal Failures                             |                                                                                                    |                 |
| Server Failures                            |                                                                                                    |                 |
|                                            |                                                                                                    |                 |
| > Report Y                                 |                                                                                                    | ~               |
| ٤ >                                        | Save Cancel                                                                                                    |                 |
| 25 Items                                   |                                                                                                    |                 |

**Step-7:** Browse saving location to save the output PDF files. Click on the **Export** button to initiate the MSG to PDF conversion process.

| Search 🕨 I | Export 🗙 Exit 🏫 Upgrade to Pro+ |                        |                                                                                                    |              |                      |          | GD Switch View -          |             |         |
|------------|---------------------------------|------------------------|----------------------------------------------------------------------------------------------------|--------------|----------------------|----------|---------------------------|-------------|---------|
|            | - Report                        | Inbox                  |                                                                                                    |              |                      |          |                           | - Export Se | tlected |
|            | Sample File                     | DD Ø from              | Subject                                                                                                    | To           | Sent                 |          | Received                  | Size(KB     | ^       |
|            | v I msg                         | I I I I stephs@shoalso | Export Option                                                                                                   |              |                      | 02:43:13 | 31-10-2007 03:27:50       | 63          |         |
|            | Calendar                        | U 13 WaterTalk@lists   | Select Export Type                                                                                              |              |                      | 15:15:18 | 31-10-2007 15:15:20       | 17          | _       |
|            | - Contacts                      | System Administ        | POF Export:                                                                                                    | is .pdf file |                      | 22:31:30 | 28-12-2007 22:31:30       |             |         |
|            | Deleted Items                   | 🔲 📾 @ Post Master      | C PRINT Print M                                                                                                 | ud(s) file   |                      | 03:20:52 | 21-12-2007 03:20:52       | 68          |         |
|            | v V lebox                       | 🔲 🖾 @ Post Master      |                                                                                                    |              |                      | 20:06:45 | 26-12-2007 20:06:45       | 79          |         |
|            | ebay paid                       | ebay@ebay.com          |                                                                                                    |              |                      | 21:30:48 | 31-10-2007 04:32:37       | 55          | _       |
|            |                                 | ebay@ebay.com          |                                                                                                    |              |                      | 03:01:15 | 01-11-2007 10:03:52       | \$7         |         |
|            | - emails to send                | ebay@ebay.com          |                                                                                                    |              |                      | 21:30:57 | 31-10-2007 04:32:34       | 52          |         |
|            |                                 | ebay@ebay.com          |                                                                                                    |              |                      | 03:01:17 | 01-11-2007 10:04:20       | 51          |         |
|            | Berns requiring r               | ebay@ebay.com          |                                                                                                    |              |                      | 03:01:33 | 01-11-2007 10:04:35       | 55          |         |
|            | narmco                          | ebay@ebay.com          |                                                                                                    |              | Adv. Settings        | 21:30:54 | 31-10-2007 04:33:45       | 56          |         |
|            | - 🖂 🔜 new mail                  | ebay@ebay.com          | Destination *                                                                                                   |              |                      | 03:01:17 | 01-11-2007 10:03:46       | 51          | ų       |
|            | OXY fulling                     |                        | Territoria de la companya de la companya de la companya de la companya de la companya de la companya de la comp |              |                      |          |                           |             |         |
|            | Recovered folde                 | Normal Mail View Hex   | C:\Users\admin\Desktop                                                                                          |              | Browse               | _        |                           | A           |         |
|            | - Weekly reports                | Path : EAUg            |                                                                                                    |              |                      |          | Date Time : 28-12-2007 22 | 31:30       |         |
|            | yma yma                         | From : Syster          |                                                                                                    |              |                      |          |                           |             |         |
|            |                                 | To : Chris             | G Uniotain Ealder Marriet                                                                                       |              |                      |          |                           |             |         |
|            | Junk E-mail                     | Cc :                   | ac manualit conter riterato                                                                                     | a 10.        |                      |          |                           |             |         |
|            | Notes                           | Bcc :                  |                                                                                                    |              |                      |          |                           |             |         |
|            | Sent Items                      | Subject : Delive       |                                                                                                    |              |                      |          |                           |             |         |
|            | Y Sync Issues                   | Attachment(s) :        |                                                                                                    |              |                      |          |                           |             |         |
|            | Conflicts                       |                        |                                                                                                    | -            | teres and the second |          |                           |             |         |
|            |                                 |                        |                                                                                                    |              | Export Cancel        |          |                           |             |         |
|            | Server Failures                 |                        |                                                                                                    |              |                      |          |                           |             |         |
|            | Tasks                           |                        |                                                                                                    |              |                      |          |                           |             | <u></u> |
|            | -U my osta                      |                        |                                                                                                    |              |                      |          |                           |             |         |

**Step-8:** Go to the location where you saved the PDF files on your machine. You can observe that the emails got saved in PDF file type and the name of the emails is saved by its subject line due to selecting "**Subject**" as the preferred *Naming Convention*.

| · · · · · · · · · ·  | Desktop > | inbox                                       |                  |                   |        |
|----------------------|-----------|---------------------------------------------|------------------|-------------------|--------|
|                      |           | Name                                        | Date modified    | Туре              | Size   |
| aick access          |           | Chamber Small Business Awards Recom.        | 02-01-2021 13-22 | Microsoft Edge P. | 80 KB  |
| Desktop<br>Downloads | *         | Daily WaterTalk Digest - 10 30 2007.pdf     | 02-01-2021 13:22 | Microsoft Edge P  | 42 KB  |
|                      | A         | Delivered Accepted Conference call wit      | 02-01-2021 13:22 | Microsoft Edge P  | 36 KB  |
| locuments            | *         | Delivery Status Notification (Relay)(1).pdf | 02-01-2021 13:22 | Microsoft Edge P  | 44 KB  |
| ictures              | *         | Delivery Status Notification (Relay).pdf    | 02-01-2021 13:22 | Microsoft Edge P  | 45 KB  |
| nstallation          |           | Rev eBay matches for your favorite sear     | 02-01-2021 13:22 | Microsoft Edge P  | 86 KB  |
| ASG Viewer Pro       |           | 2 New eBay matches for your favorite sear   | 02-01-2021 13:22 | Microsoft Edge P  | 83 KB  |
| ustookoroup com      |           | a New eBay matches for your favorite sear   | 02-01-2021 13:22 | Microsoft Edge P  | 86 KB  |
| ystoosgroup.com      |           | New eBay matches for your favorite sear     | 02-01-2021 13:22 | Microsoft Edge P  | 84 KB  |
| ininstallation       |           | New eBay matches for your favorite sear     | 02-01-2021 13:23 | Microsoft Edge P  | 86 KB  |
| veDrive              |           | Dew eBay matches for your favorite sear     | 02-01-2021 13:23 | Microsoft Edge P  | 85 KB  |
| - 00                 |           | New eBay matches for your favorite sear     | 02-01-2021 13:23 | Microsoft Edge P  | 83 KB  |
| orc .                |           | New eBay matches for your favorite sear     | 02-01-2021 13:23 | Microsoft Edge P  | 83 KB  |
| D Objects            |           | New eBay matches for your favorite sear     | 02-01-2021 13:23 | Microsoft Edge P  | 108 KB |
| USUS_X00TD           |           | New eBay matches for your favorite sear     | 02-01-2021 13:23 | Microsoft Edge P  | 108 KB |
| Desktop              |           | New items from your favorite sellers.pdf    | 02-01-2021 13:23 | Microsoft Edge P  | 104 KB |
| Documents            |           | Proposed IPD Manufacturing Facility.pdf     | 02-01-2021 13:23 | Microsoft Edge P  | 38 KB  |
| Downloads            |           | RE_ Phillip's Windows Power User Newsle     | 02-01-2021 13:23 | Microsoft Edge P  | 79 KB  |
| Ausic                |           | RE_ Phillip's Windows Power User Newsle_    | 02-01-2021 13:23 | Microsoft Edge P  | 106 KB |
| lictures             |           | RE_ Proposed IPD Manufacturing Facility     | 02-01-2021 13:24 | Microsoft Edge P  | 39 KB  |
| dans                 |           | Read_YMA(1).pdf                             | 02-01-2021 13:23 | Microsoft Edge P  | 36 KB  |
| AND A ICA            |           | C Read_ YMA.pdf                             | 02-01-2021 13:23 | Microsoft Edge P  | 36 KB  |
| ocal Disk (C:)       |           | RIM_bca28a80-e9c0-11d1-87fe-00600811        | 02-01-2021 13:24 | Microsoft Edge P  | 44 KB  |
| ocal Disk (E:)       |           | SpongeTech Delivery Systems Issues Cor      | 02-01-2021 13:24 | Microsoft Edge P  | 76 KB  |
| ical Disk (F:)       |           | C Stormwater Piping.pdf                     | 02-01-2021 13:24 | Microsoft Edge P  | 194 KB |

## **Final Points**

- **Comprehensive MSG File Viewing**: Multiple preview modes provide detailed insights into MSG file data.
- **Export & Print Options**: Simplifies the conversion of MSG files to PDF format and enables direct email printing.
- Batch Capability: Processes multiple files in one go for efficiency.
- Forensic Ready: Ideal for investigators needing in-depth analysis of MSG files.
- Compatibility: Works on all Windows OS versions, including Windows 11 and earlier.
- Ease of Use: Simple interface tailored for both technical and non-technical users.

**SysTools MSG Viewer Pro Tool** is a perfect solution for handling MSG files efficiently, whether for forensic investigations or professional documentation. Its robust functionality ensures seamless viewing, exporting, and printing of MSG data with accuracy and reliability.